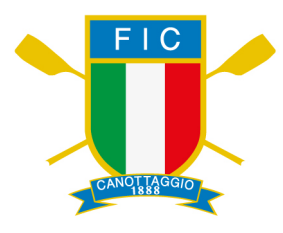

## ISTRUZIONI OPERATIVE REGISTRAZIONE RISULTATI

## GBAD SCHOOL CHALLENGE e/o dell'INDOOR ROWING SCHOOL CHALLENGE

I risultati potranno essere registrati, tanto dalla Società tutor, quanto dal singolo Istituito poiché la scuola può aderire liberamente.

Quando: dal 01/12/2022 al 15/04/2023

Come: accedendo https://scuole.canottaggio.net/

Le immagini sottostanti sono riferite alla procedura da seguire Selezionare dal menù a tendina l'anno di riferimento corretto

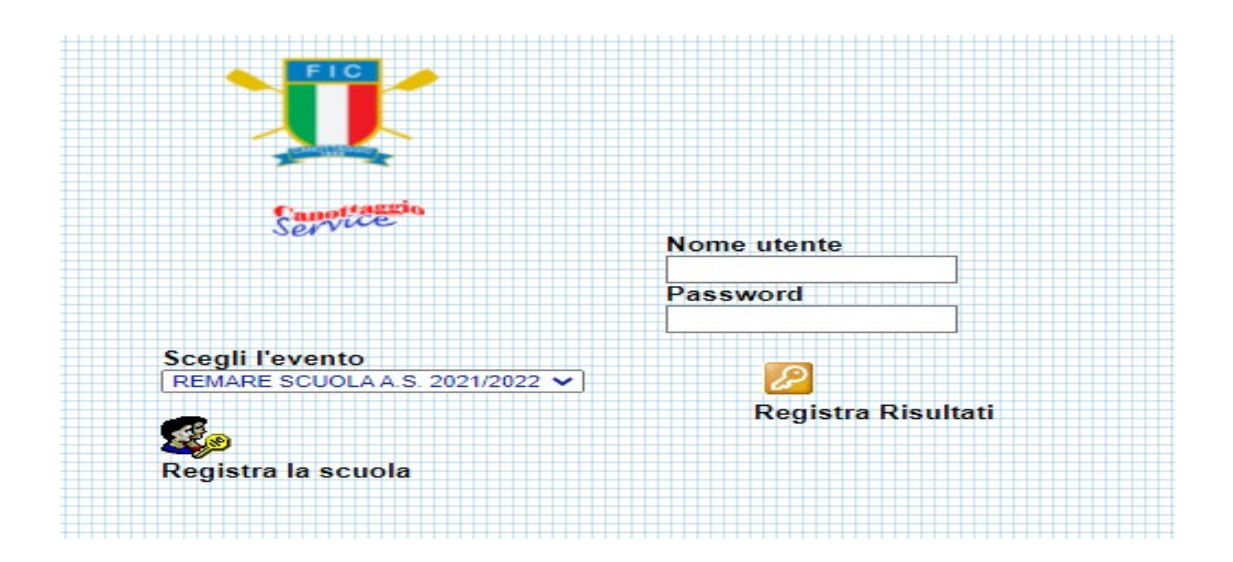

Come prima cosa è necessario registrare la scuola — "Registra la scuola"

www.canottaggio.org

| Questa registrazione e' valida solo pe<br>REMARE SCUOLAA.S. | r l'evento:<br>2021/2022 |                   |
|-------------------------------------------------------------|--------------------------|-------------------|
| dati marcati con * sono                                     | obbligatori.             | Nome sintetico(*) |
| Regione                                                     | Provincia                |                   |
| Società di riferimento                                      |                          |                   |
| Cognome Referente(*)                                        | Nome Referente(*)        |                   |
| e-mail per invio credenziali di access                      | so(*)                    |                   |

Cliccare sul "binocolo" per settare dei filtri per individuare la scuola

| Denominazione scuola                 |             | Codice MIUI | R         |            |            |
|--------------------------------------|-------------|-------------|-----------|------------|------------|
| galilei                              |             |             |           |            |            |
| Comune                               |             | Provincia   |           | A .        | Regione    |
| trieste                              |             |             |           |            |            |
| CONFERMA RICERCA ANNULLA             |             |             |           |            |            |
| Clicca sulla riga per selezionare la | scuola      |             |           |            |            |
| Nome Scuola                          | Tipologia   | Codice      | Provincia | Comune     | Indirizzo  |
|                                      | LICEO       |             |           |            |            |
| GALILEO GALILEI                      | SCIENTIFICO | TSPS02000R  | TRIESTE   | TRIESTE VI | A MAMELI 4 |

Una volta selezionata la Scuola, completare i dati mancanti (obbligatori quelli con l'asterisco \*). La Società di riferimento non è obbligatoria.

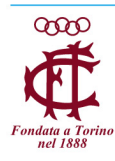

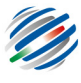

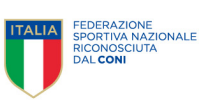

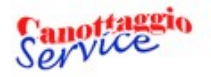

REGISTRAZIONE SCUOLA

## Questa registrazione e' valida solo per l'evento: REMARE SCUOLA A.S. 2021/2022

I dati marcati con \* sono obbligatori.

|                                    | •                                                                                | CALLETS.                                                                         |
|------------------------------------|----------------------------------------------------------------------------------|----------------------------------------------------------------------------------|
|                                    |                                                                                  | GALILEITS                                                                        |
| Provincia                          | ٢                                                                                |                                                                                  |
| TRIESTE                            |                                                                                  |                                                                                  |
|                                    |                                                                                  |                                                                                  |
| Nome Referente(*)                  |                                                                                  |                                                                                  |
| MASSIMILIANO                       |                                                                                  |                                                                                  |
| sso(*)<br>gio.org                  |                                                                                  |                                                                                  |
| lichiarati saranno utilizzati solo | da personale dell                                                                | a Federazione Nazionale Canottaggi                                               |
|                                    | Provincia<br>TRIESTE<br>Nome Referente(*)<br>MASSIMILIANO<br>esso(*)<br>igio.org | Provincia<br>TRIESTE<br>Nome Referente(*)<br>MASSIMILIANO<br>esso(*)<br>igio.org |

INVIA RICHIESTA RESET HOME

Cliccare

**"INVIA RICHIESTA"** 

Si otterranno i dati di accesso:

Г

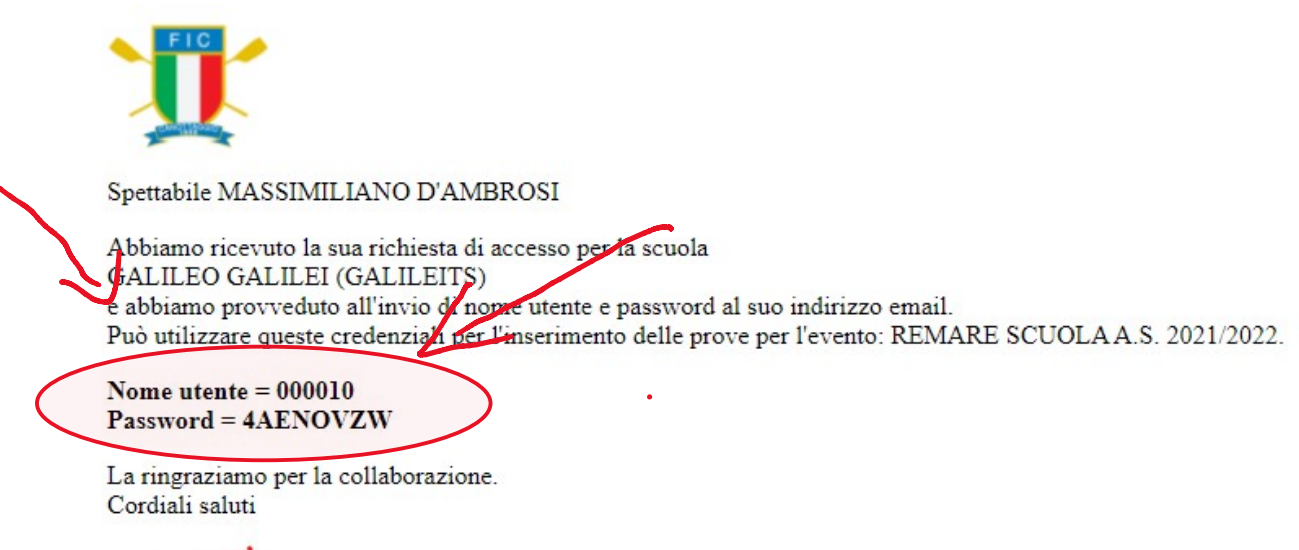

Service Clicca sul link per tornare alla pagina di accesso

https://scuole.canottaggio.net

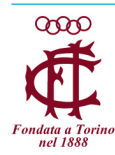

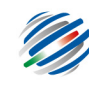

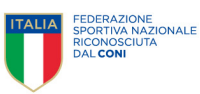

Ora ci si può ricollegare alla pagina <u>https://scuole.canottaggio.net/</u> ed effettuare il login con i dati ricevuti, inserendo "Nome utente" e "Password" e cliccando su "Registra Risultati":

| CONTRACTOR OF THE OWNER        |                                       |
|--------------------------------|---------------------------------------|
|                                |                                       |
| Constantio                     |                                       |
| Service                        |                                       |
|                                | Nome utente                           |
|                                | 000010                                |
|                                | Password                              |
|                                |                                       |
| Sceali l'evento                |                                       |
| REMARE SCUOLA A.S. 2021/2022 V | · · · · · · · · · · · · · · · · · · · |
|                                | Registra Risultat                     |
|                                |                                       |
|                                |                                       |

Cliccando sul pulsante "Aggiungi" si inizia l'inserimento dei risultati:

| REGISTRAZIONE RISULTATI PER L'EVENTO: REMARE SCUOLA A.S. 2021/2022Scuola: VANGHETTI /Importa Risultati da FileAttestati GBADAttestati IRSC |                |              |       |           |          |            |                           |
|----------------------------------------------------------------------------------------------------|----------------|--------------|-------|-----------|----------|------------|---------------------------|
| 🕂 Aggiungi                                                                                                    | Cognome e Nome | Data Nascita | Sesso | Categoria | Disabile | Tempo GBAD | Distanza<br>Remoergometro |
| Risultati Inseriti: 0 (Stampa Attestati GBAD) (Stampa Attestati IRSC) (Chiudi)                                                             |                |              |       |           |          |            |                           |

E' possibile inserire per ogni atleta, nello stesso momento, sia il tempo della prova di GBAD che i metri della prova al remoergometro (1 minuto):

| INSERIMENTO DATI                           |                                     |                                       |                                  |
|--------------------------------------------|-------------------------------------|---------------------------------------|----------------------------------|
|                                            | Evento: REMARE \$                   | SCUOLA A.S. 2021/2022                 |                                  |
|                                            | Scuola: GA                          | LILEO GALILEI                         |                                  |
| Cognome<br>ROSSI                           |                                     | Nome<br>MARIO                         |                                  |
| Data di Nascita<br>01/01/2007              | Sesso Disabile                      | Categoria (assegnata automaticamente) |                                  |
|                                            |                                     |                                       | Data di Registrazione 16/11/2021 |
| Risultato della prova gbad                 |                                     |                                       |                                  |
| Tempo (mm:ss)                              | 0                                   | 0                                     |                                  |
| Foto/Video opzionale (formati jpg,mov,mp4) | Scegli file Nessun file selezionato |                                       |                                  |
| Risultato della prova al remoergome        | etro                                |                                       |                                  |
| Distanza percorsa (mt)                     | 356                                 |                                       |                                  |
| Foto/Video opzionale (formati jpg,mov,mp4) | Scegli file Nessun file selezionato |                                       |                                  |
|                                            | CONFERMA                            | ANNULLA                               | ,                                |

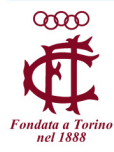

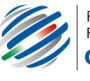

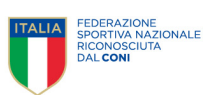

Oppure, dopo aver salvato solo una delle due prove cliccando su "CONFERMA", è possibile cliccare sulla matita sulla riga del singolo alunno per entrare in modifica ed inserire il risultato dell'altra prova:

| REGISTRAZIONE RISULTATI PER L'EVENTO: REMARE SCUOLA A.S. 2021/2022<br>Scuola: GALILEO GALILEI 🥜 |                |              |       |           |          |            |                           |
|-------------------------------------------------------------------------------------------------|----------------|--------------|-------|-----------|----------|------------|---------------------------|
| 🕂 Aggiungi                                                                                      | Cognome e Nome | Data Nascita | Sesso | Categoria | Disabile | Tempo GBAD | Distanza<br>Remoergometro |
| 1 1                                                                                             | ROSSI MARIO    | 01/01/2007   | м     | Cadetti   | N        | 00:00      | 356                       |
| Risultati inseriti: 1 Chud                                                                      |                |              |       |           |          |            |                           |

Eventuali foto/video della prova sono opzionali e potranno essere utilizzati anche a scopo promozionale da parte dell'Ufficio Stampa della Federazione.

Cliccando su "Importa Risultati da File" è possibile caricare tutti i risultati in modo cumulativo da file Excel:

| REGISTRAZIONE RISULTATI PER L'EVENTO: REMARE SCUOLA A.S. 2021/2022   Scuola: VANGHETTI // Importa Risultati da File   Attestati GBAD   Attestati IRSC |                |              |       |           |          |            |                           |
|----------------------------------------------------------------------------------------------------|----------------|--------------|-------|-----------|----------|------------|---------------------------|
| 🕂 Aggiungi                                                                                                    | Cognome e Nome | Data Nascita | Sesso | Categoria | Disabile | Tempo GBAD | Distanza<br>Remoergometro |
| Risultati Inseriti: 0 (Stampa Attestati CBAD) (Stampa Attestati IRSC) (Chiudi)                                                                        |                |              |       |           |          |            |                           |

Sulla pagina che si apre è disponibile anche un video tutorial per il caricamento e ci sono le indicazioni sui campi obbligatori e le caratteristiche che devono avere ed è inoltre possibile scaricare il modello per l'inserimento dei dati:

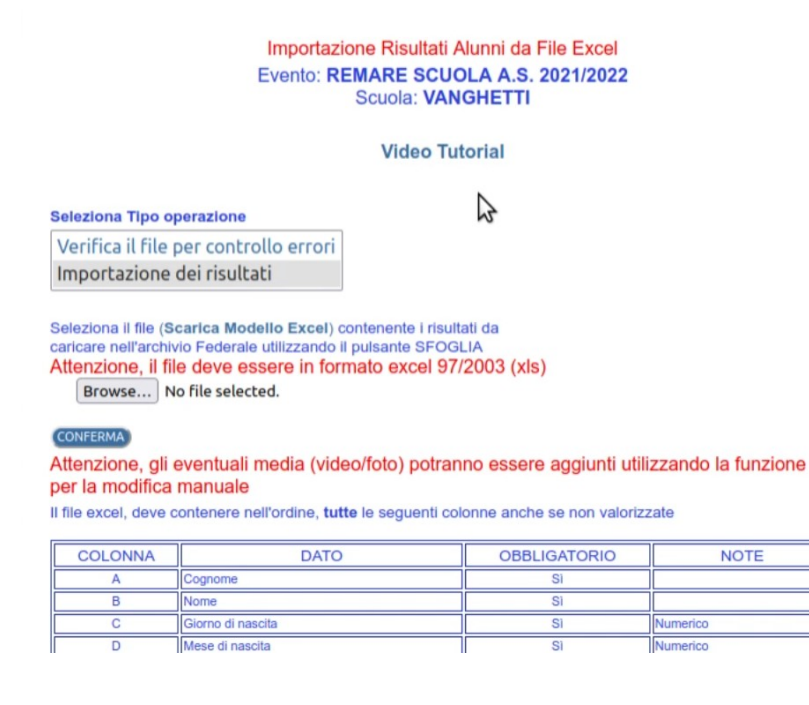

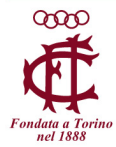

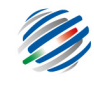

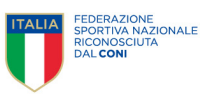

E' disponibile anche una funzione di verifica del file per controllare se ci sono dei dati errati prima di effettuare il caricamento definitivo:

## Importazione Risultati Alunni da File Excel Evento: REMARE SCUOLA A.S. 2021/2022 Scuola: VANGHETTI

| FILE DATI  | : Modello.xls                                       |                              |               |
|------------|-----------------------------------------------------|------------------------------|---------------|
| Riga 4     | Data di nascita (12/25/2008) non corretta           | GIOVANNINI PIO               | Riga SCARTATA |
| ELABORA    | ZIONE Inserimento dei nuovi TERMINATA - Contr       | ollare le seventuali egnalaz | zioni         |
| Sono state | lette e controllate 3 righe contenute nel file Mode | llo.xls.                     |               |
| di queste  | 0 sono vuote                                        |                              |               |
|            | 2 sono valide                                       |                              |               |
|            | 1 non sono valide                                   |                              |               |
|            | 0 glà registrati                                    |                              |               |
|            | Risultati inseriti: 2                               |                              |               |

Contestualmente all'inserimento dei dati (singolarmente o da Excel), una volta salvati a sistema, sarà possibile scaricare gli attestati di partecipazione per tutti gli alunni per i quali sono stati inseriti dei risultati.

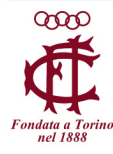

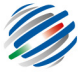

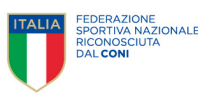